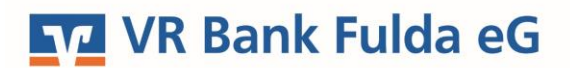

-Partuer der Region

## **OnlineBanking Privat- und Firmenkunden**

OnlineBanking first registration with TAN procedure Sm@rt-TAN photo

1. At www.vrbankfulda.de select the menu item "Login online banking" at the top right.

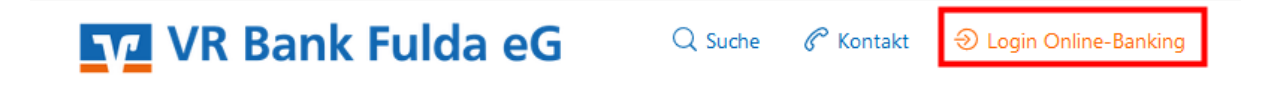

2. Under "OnlineBanking Privat-und Firmenkunden" you can now store your VR-NetKey and your PIN, which you received from the bank by post. Click on "Anmelden".

| Login                                                     | Anmelden                           |
|-----------------------------------------------------------|------------------------------------|
| <b>A</b>                                                  | OnlineBanking unverbindlich testen |
| OnlineBanking Privat- und<br>Firmenkunden                 | VR-NetKey oder Alias               |
| <ul> <li>Beantragung Online-Banking<br/>Zugang</li> </ul> | PIN                                |
| Bestellung Sm@rt-TAN photo<br>Leser                       | Abbrechen Anmelden                 |

3. Now store the **"current PIN**" that you received from the bank by post and add your desired PIN under **"Desired new PIN"** and **"Repeat new PIN"**.

**Remember this PIN very well.** You need this every time you log in to OnlineBanking via the homepage and when you install or make any changes in the VR BankingApp.

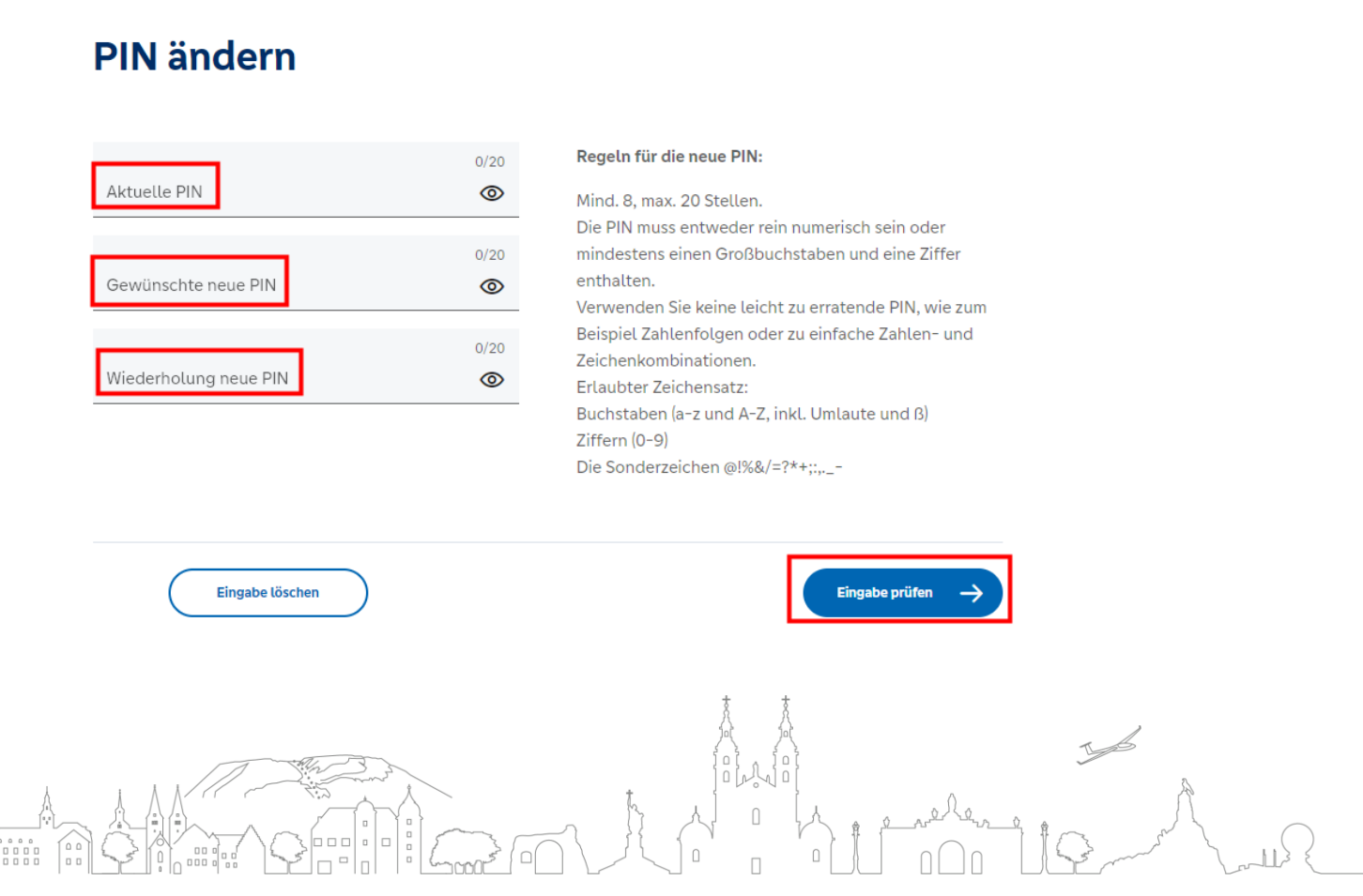

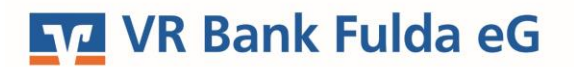

-Partuer der Region

4. Confirm the PIN change with a TAN. To do this, insert your girocard (bank card) into the Sm@rt-TAN photo reader and press the **"Scan"** button. You will receive the note **"Service / Functions".** Confirm this with **"OK".** You save the TAN now shown on the display in your online banking. Finally, select the "PIN ändern" button.

| hre Eingabe           | Sicherheitsabfrage                                                         |
|-----------------------|----------------------------------------------------------------------------|
| Aktuelle PIN          | <ul> <li>Bitte unbedingt Auftragsdaten<br/>abgleichen</li> </ul>           |
| Gewünschte neue PIN   | Sicherheitsverfahren<br>Sm@rt-TAN photo                                    |
| Wiederholung neue PIN | Bitte geben Sie die auf Ihrem TAN-<br>Generator angezeigte TAN ein.<br>TAN |
|                       | Anleitung                                                                  |

5. The PIN change has now been successful. You can now **log in again** with your VR-NetKey and your newly assigned PIN.

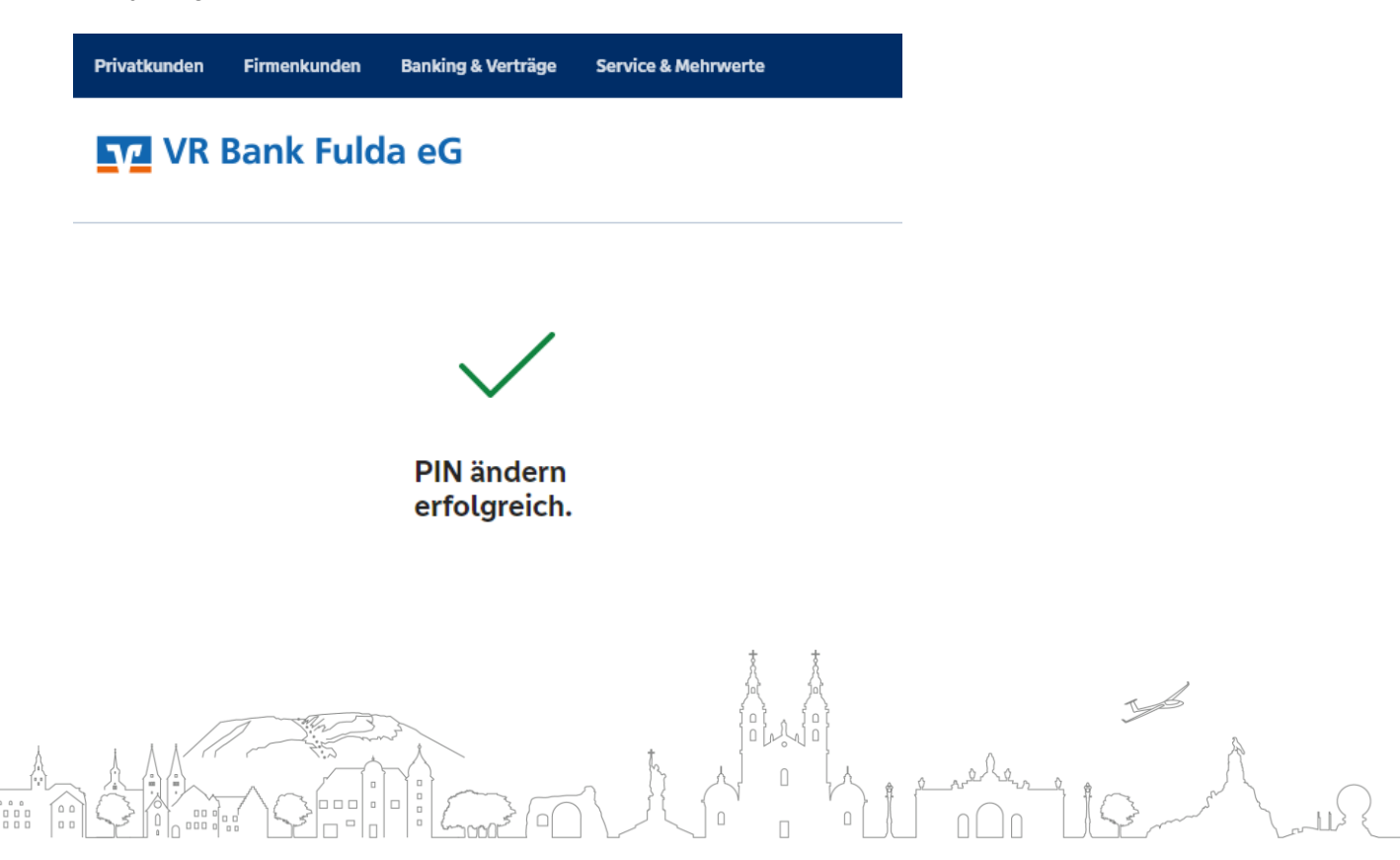